## Inscription

Après avoir cliqué depuis le site sur un lien d'inscription (exemple <u>Rando journée</u>) l'outil Framadate s'ouvre.

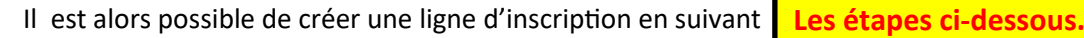

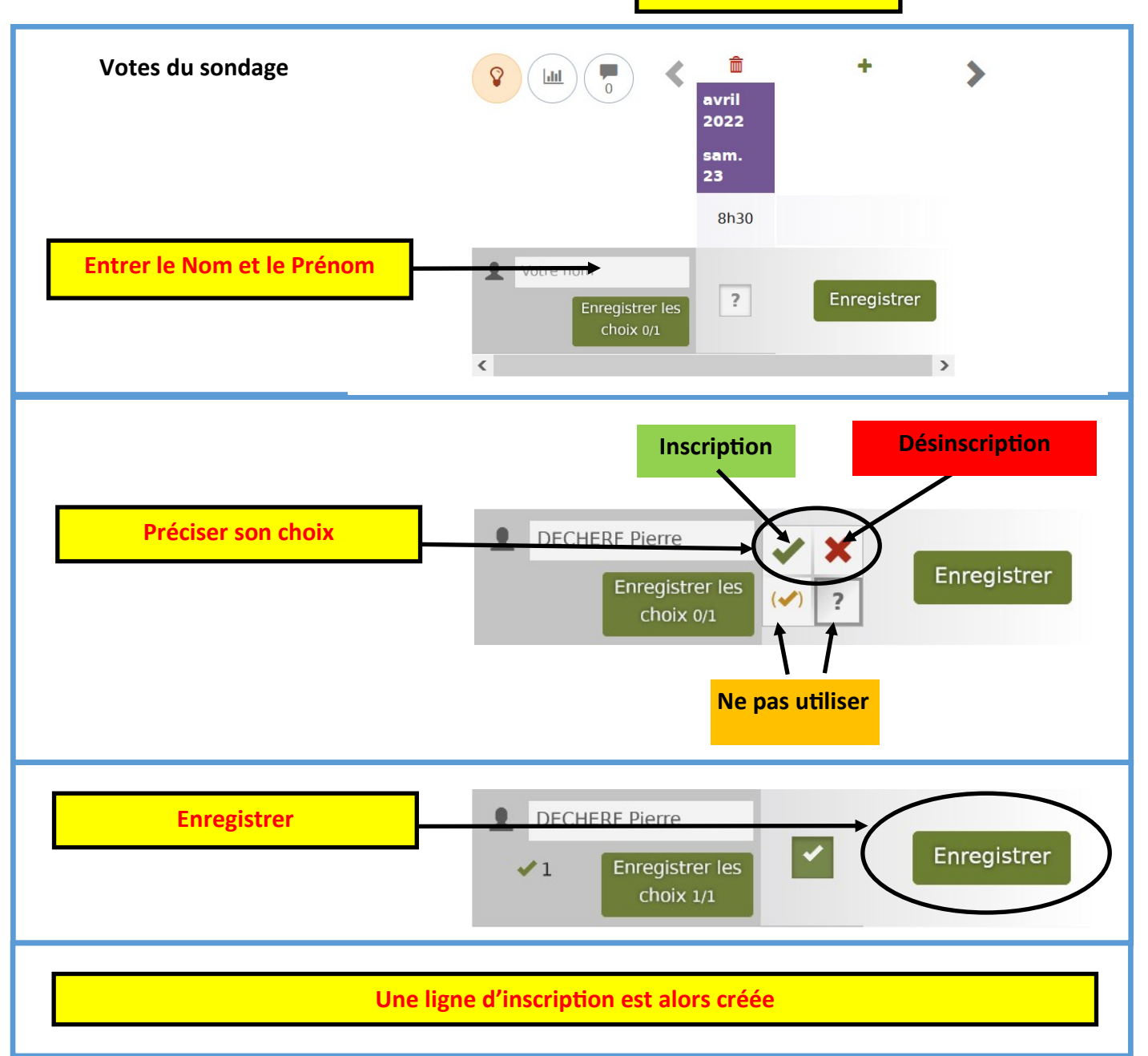

## Désinscription

Cliquer sur l'outil modification d'une ligne; la ligne concernée se repositionne en ligne 1 de la liste et passe en mode modification.

On peut alors se désinscrire en cliquant sur la croix rouge puis en confirmant l'enregistrement de la modification

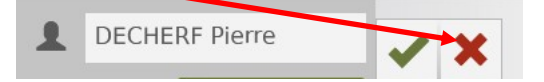